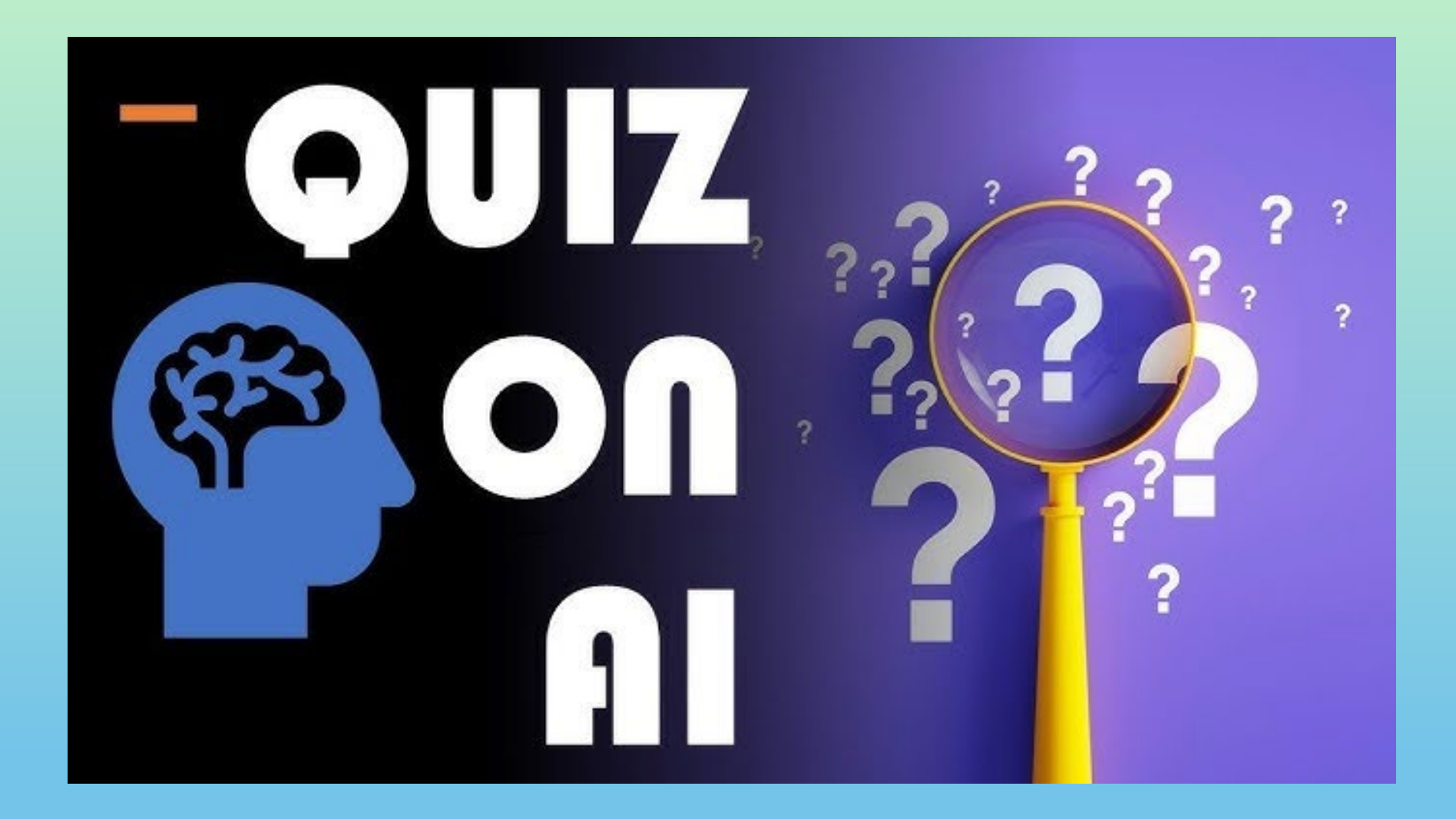

#### ΔΗΜΙΟΥΡΓΙΑ ΚΟΥΙΖ ΜΕ ΤΗΝ ΤΕΧΝΗΤΗ ΝΟΗΜΟΣΥΝΗ

ΠΟΛΥΖΩΗΣ ΜΠΑΜΠΟΥΡΑΣ -- 11° ΔΗΜΟΤΙΚΟ ΣΧΟΛΕΙΟ ΠΑΛΑΙΟΥ ΦΑΛΗΡΟΥ «ΕΛΕΝΗ ΓΛΥΚΑΤΖΗ ΑΡΒΕΛΕΡ»

# Τι είναι το Quizizz;

- Το Quizizz όπως φανερώνει το όνομά του είναι εφαρμογή δημιουργίας κουίζ.
- Μόλις κάνουμε είσοδο στην εφαρμογή, το
   κεντρικό μέρος της οθόνης θα είναι περίπου
   όπως η διπλανή εικόνα.
- Η λογική της εφαρμογής είναι ότι εκτός από τις ασκήσεις που μπορείς να δημιουργήσεις ο/η ίδιος /α, αρκεί να δώσεις το θέμα σου και να δεις ασκήσεις που έχουν κάνει άλλοι/ες εκπαιδευτικοί.

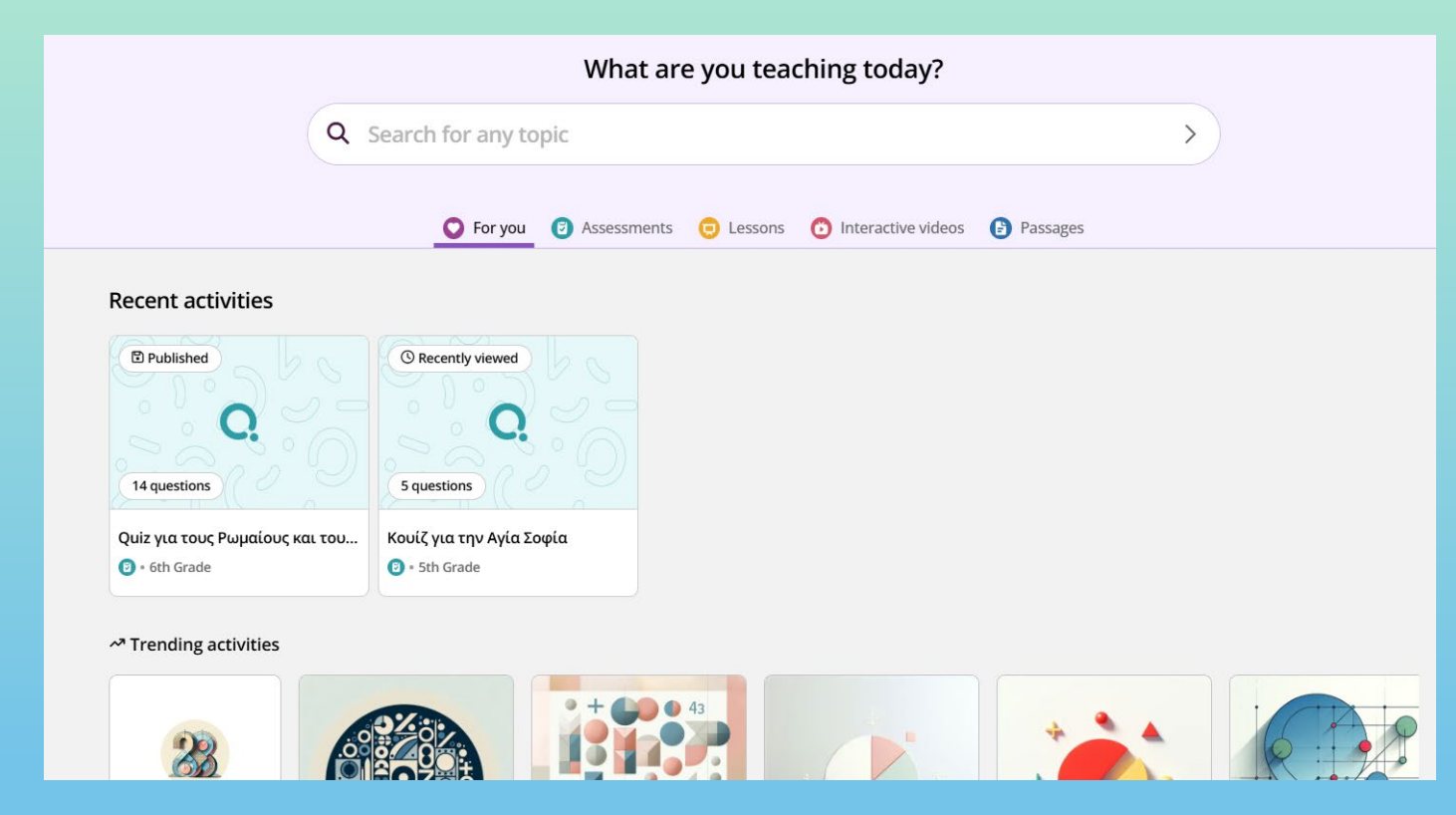

# Τι μπορούμε να κάνουμε;

| What are you teaching today? |              |             |           |                           |          |   |
|------------------------------|--------------|-------------|-----------|---------------------------|----------|---|
| Q Search                     | n for any to | pic         |           |                           |          | > |
|                              | For you      | Assessments | 😐 Lessons | <b>interactive videos</b> | Passages |   |

For You : Βλέπουμε τις ασκήσεις που έχουμε δημιουργήσει καθώς και τα θέματα ασκήσεων που έφτιαξαν άλλοι/ες.

Assessments : Κουίζ επανάληψης και εξάσκησης για την κατανόηση των εννοιών από τους μαθητές /τριες.

Lessons : Διδασκαλία νέων θεμάτων ή δεξιοτήτων σε όλη την τάξη με διαδραστικές διαφάνειες,

Interactive videos : Δημιουργία διαδραστικών βίντεο.

Passages : Βοήθεια για τους μαθητές /τριες, για να αναλύουν κείμενο ή media και να βελτιώσουν τις δεξιότητες κατανόησης

# Τι μπορούμε να κάνουμε ;

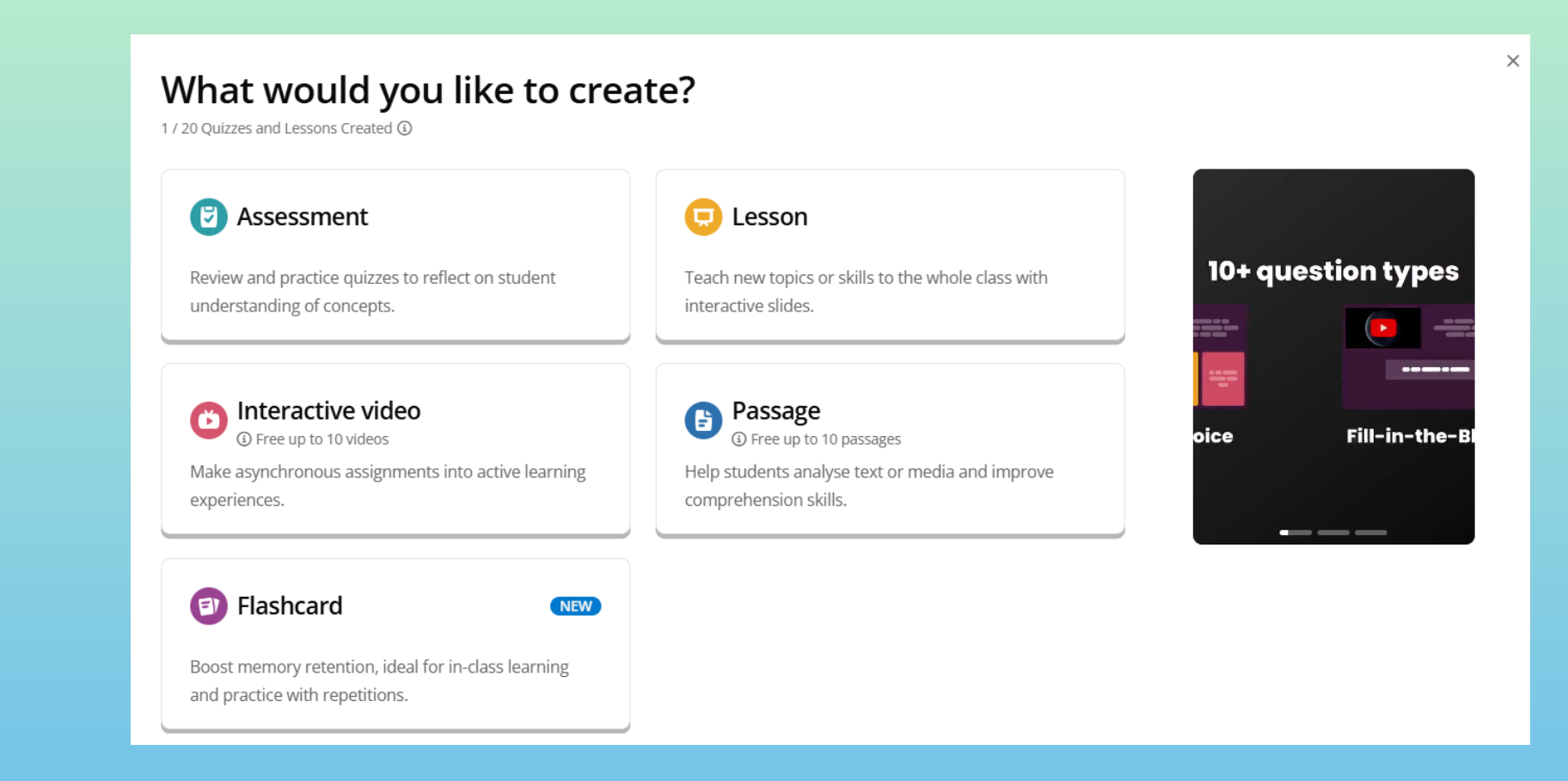

Στο μενού της αριστερής πλευρά της οθόνης επιλέγουμε "Create" και εμφανίζεται το παραπάνω παράθυρο – μενού, όπου εμφανίζονται οι επιλογές που υπάρχουν και στο κεντρικό μέρος της σελίδας. Επιπρόσθετα υπάρχει και η επιλογή "Flashcard" με την οποία μπορούμε να δημιουργήσουμε κάρτες μνήμης.

## Δημιουργούμε κουΐζ

Μετά την επιλογή "Create" επιλέγουμε "Assesment" και έχουμε διαθέσιμες τρεις επιλογές :

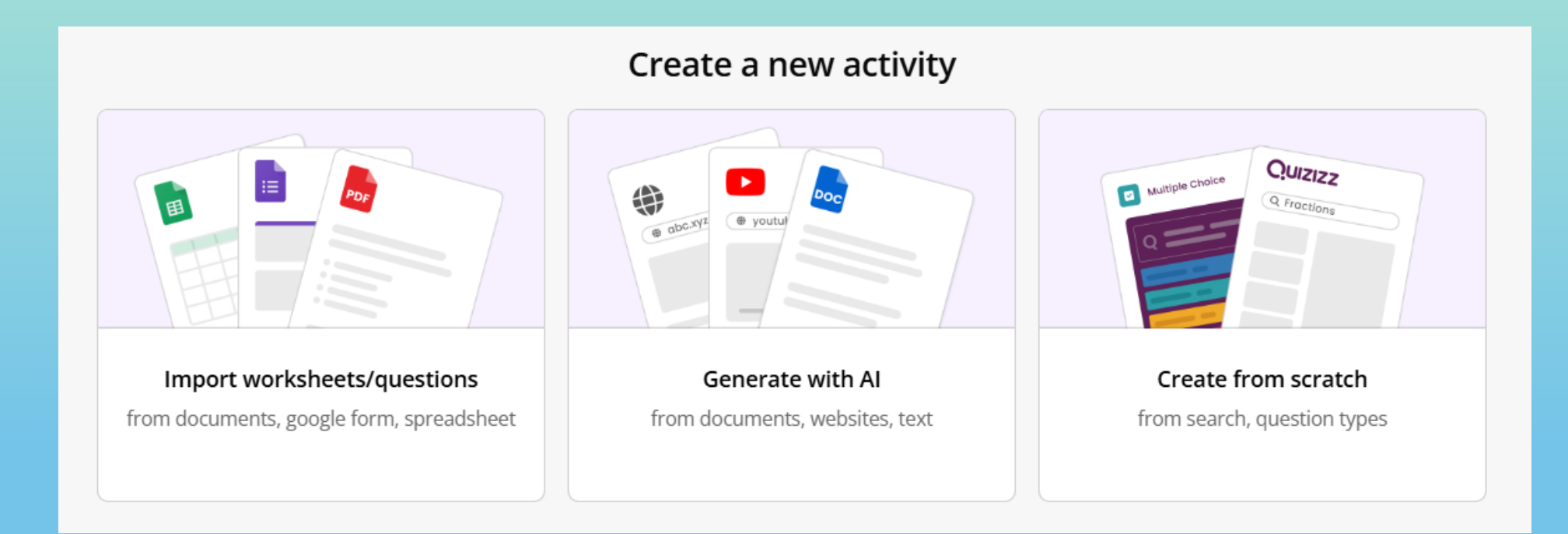

Θα επιλέξουμε "Import worksheets/questions".

## **Επιλογή : Import worksheets/questions**

| Create a new activity |                                        |                                                                                                    |                    |                |  |
|-----------------------|----------------------------------------|----------------------------------------------------------------------------------------------------|--------------------|----------------|--|
| Start from            | Document                               | ■ Paste questions                                                                                                    | 🔓 Google Form      | E Spreadsheet  |  |
| Mport worksheets      | Extract questions from worksheets/ques | tion bank                                                                                                    |                    |                |  |
| Generate with Al      |                                        |                                                                                                    |                    |                |  |
| Create from scratch   |                                        | Drag and drop a works<br>Or<br>Upload from device<br>Supported formats: PDF, PPT, PDTX, DOC<br>File size limit: up to 25 MB, r | heet/question bank |                |  |
|                       | Powered by Quizizz AI                  |                                                                                                    |                    |                |  |
|                       | Take pictures of documents and creat   | te quizzes with the mobile app                                                                                                 |                    | * Download app |  |

Μπορούμε να εισάγουμε κουίζ και ερωτήσεις από διάφορες πηγές και να δημιουργήσουμε αξιολόγηση/κουίζ

στο Quizizz μέσα σε λίγα λεπτά!

## **Επιλογή : Import worksheets/questions**

Το Quizizz μπορεί να δημιουργήσει ένα νέο κουίζ παίρνοντας δεδομένα και ερωτήσεις από :

- Ένα έγγραφο: (π.χ. PDF / PPTX / DOC / DOCX / PNG / JPG ).
- Επικόλληση υπαρχουσών ερωτήσεων.
- Φόρμα Google.
- Υπολογιστικό φύλλο: (π.χ. Excel)
- Εικόνες φυσικών φύλλων εργασίας.

## **Επιλογή : Generate with AI**

Επιλέγουμε Δημιουργία με τη βοήθεια της Τ.Ν. "Generate with AI" κι εμφανίζεται το παρακάτω παράθυρο, το οποίο μας δίνει τη δυνατότητα να αποτελέσει πηγή πληροφοριών ένα κείμενο, μια προτροπή (prompt), ένας ιστότοπος. (Η επιλογή του Youtube δε λειτουργεί):

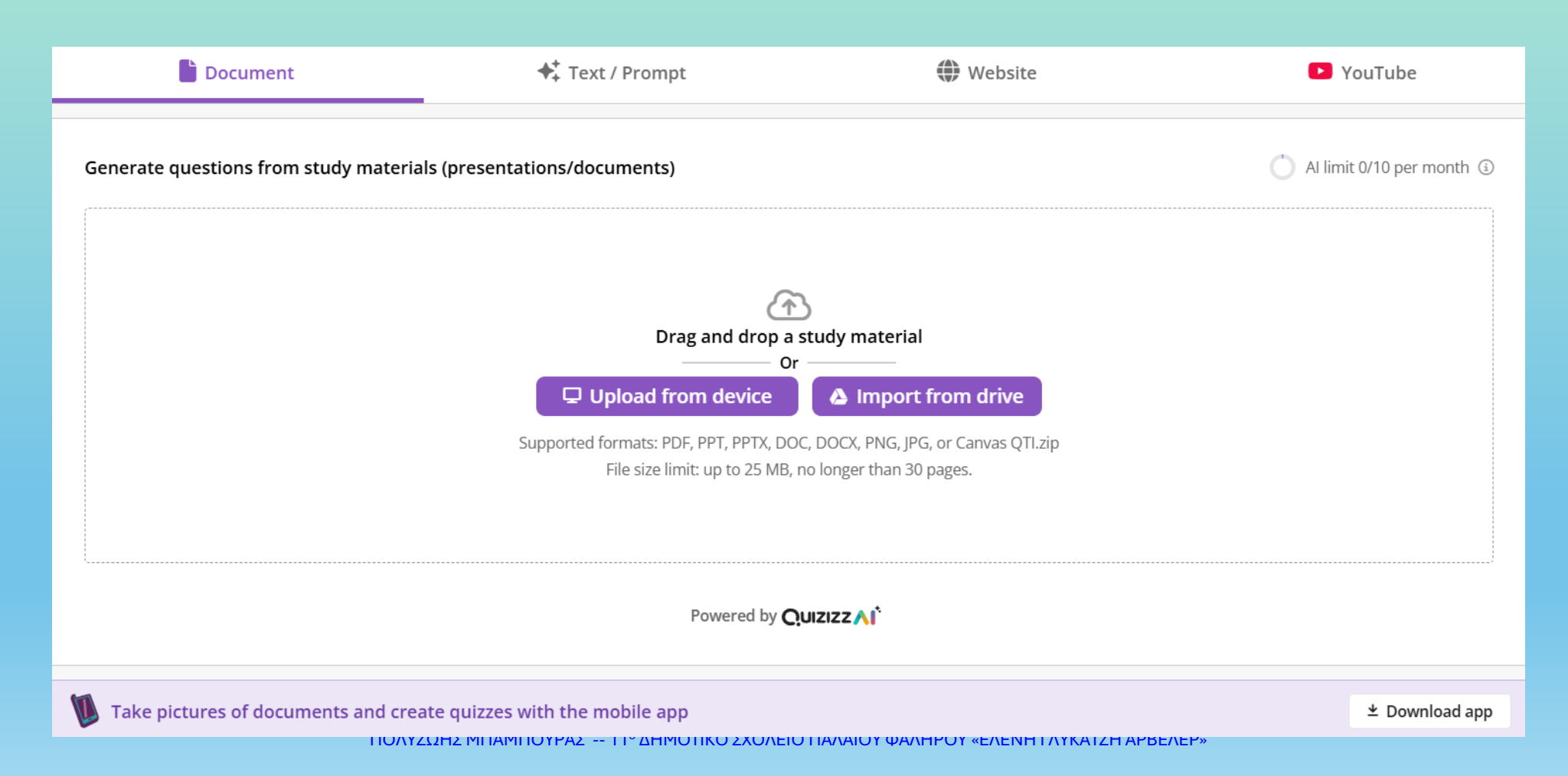

#### Επιλογή: Generate with AI (με κείμενο)

Επιλέγουμε Δημιουργία με τη βοήθεια της Τ.Ν. "Generate with AI" κι εμφανίζεται το παρακάτω παράθυρο, το οποίο μας δίνει τη δυνατότητα να αποτελέσει πηγή πληροφοριών ένα **κείμενο**, μια **προτροπή (prompt**), ένας **ιστότοπος**. (Η επιλογή του Youtube δε λειτουργεί):

Εισάγουμε ένα αρχείο pdf π.χ. σημειώσεις από το μάθημα Γεωγραφίας Ε΄ τάξης «<u>02.13 Τα βουνά της Ελλάδας</u>»

Ορίζουμε τον αριθμό των ερωτήσεων, το μάθημα καθώς και την τάξη των μαθητών στους οποίους απευθύνεται.

Πατάμε "Generate quiz".

| Generate questions from study materials (presentations/documents) | 🔿 Al limit 0/10 per month 🕄                         |
|-------------------------------------------------------------------|-----------------------------------------------------|
| 02_13_simeioseis.pdf                                              | Discard                                             |
| ≋ Preferences                                                     | Output language: Greek, Modern 🕶                    |
| Number of questions                                               | Automatic         5         8         10         15 |
| Subject and Grade                                                 | Science 🕶 5th Grade 💌                               |
|                                                                   | + Generate quiz                                     |
| Powered by QUIZIZZ A                                              |                                                     |

# **Επιλογή : Generate with AI**

Μετά από λίγα δευτερόλεπτα το Quizizz παρουσιάζει τις πέντε ερωτήσεις που του ζητήσαμε.

Μπορούμε να προσθέσουμε εμείς κι άλλες ερωτήσεις ή να προσθέσει η εφαρμογή άλλες παρόμοιες.

| Search questions from Quizizz Library                                                                                                    |                                                               |
|----------------------------------------------------------------------------------------------------|---------------------------------------------------------------|
| Κουίζ για τα βουνά της Ελλάδας                                                                                                    | Q Search questions                                            |
| <b>5 questions</b> (5 points)                                                                                                    | + Add questio                                                 |
| Image: Second second second | + + AI ▼                                                      |
| Τι είναι το ανάγλυφο της Γης;<br>Απεινας choices                                                                                                    |                                                               |
| × Η θάλασσα                                                                                                    | × Οι άνθρωποι που ζουν στη Γη                                 |
| ✓ Η γήινη επιφάνεια που δεν είναι επίπεδη                                                                                                    | × Η επίπεδη επιφάνεια της Γης                                 |
|                                                                                                    |                                                               |
| Image: Second second second | ◆ ★ AI ▼ (D) ③ / Edit (B)                                     |
| Ποιο είναι το ύψος ενός λόφου;                                                                                                    |                                                               |
| Answer choices<br>× Πάνω από 500 μ.                                                                                                    | × Μέχρι 100 μ.                                                |
| ✓ Μέχρι 300 μ.                                                                                                    | × Μέχρι 500 μ.                                                |
|                                                                                                    |                                                               |
| Image: Second second second | ◆ AI ▼ Ø ③ Ø Edit 🗎                                           |
| Ποια είναι η μεγαλύτερη οροσειρά της Ελλάδας;<br>Answer choices                                                                                                    |                                                               |
| × Ο Όλυμπος                                                                                                    | × Η Ροδόπη                                                    |
| × Ο Παρνασσός                                                                                                    | ✓ Η Πίνδος                                                    |
|                                                                                                    |                                                               |
| Image: Second second second | ★ AI ▼         Ø         Ø         Ø         Edit         III |
| Τι είναι το φαράγγι;                                                                                                    |                                                               |
| × Μια επίπεδη περιοχή                                                                                                    | Μια βαθιά κοιλάδα με απότομες πλαγιές                         |
| × Ένα ψηλό βουνό                                                                                                    | × Μια πεδιάδα                                                 |
|                                                                                                    |                                                               |
| III     ✓ 5. Multiple Choice     30 seconds •     1 point     •                                                                                                    | ★ AI ▼         Ø         Ø         Edit         ∅             |
| Ποιο βουνό είναι το ψηλότερο στην Ελλάδα;<br>Answer choices                                                                                                    |                                                               |
| × Ο Βόρας                                                                                                    | × Ο Σμόλικας                                                  |
| × Ο Γράμμος                                                                                                    | <ul> <li>Ο Όλυμπος</li> </ul>                                 |
| + Add question                                                                                                    | Add similar questions (AI)                                    |

## Επιλογή: Generate with AI (με προτροπή - Prompt)

| Document                                   | 🗲 Text / Prompt     | Website                       | YouTube                                     |
|--------------------------------------------|---------------------|-------------------------------|---------------------------------------------|
| Enter quiz topic or paste content to gener | ate using Al        |                               | Al limit 2/10 per month ③                   |
| Η Οδύσσεια                                 |                     |                               |                                             |
| ≇ Preferences                              |                     |                               | Output language: Greek, Modern <del>-</del> |
| Number of questions                        |                     |                               | Automatic 5 8 10 15                         |
| Subject and Grade                          |                     |                               | History 🕶 3rd Grade 🕶                       |
|                                            |                     |                               | Continue                                    |
|                                            | Powered by <b>Q</b> | UIZIZZ <b>∧I</b> <sup>*</sup> | ~                                           |

Στην περίπτωση αυτή το Quizizz περιμένει από εμάς μια προτροπή για να δημιουργήσει τις ερωτήσεις του κουΐζ.

Δίνουμε ως προτροπή «Η Οδύσσεια», ζητάμε 8 ερωτήσεις, επιλέγουμε μάθημα «Ιστορία» και την Γ΄ τάξη.

## Επιλογή: Generate with AI (με προτροπή - Prompt)

|                                  | Document                                     | 🛧 Text / Prompt                        | Website                                   | YouTube                   |
|----------------------------------|----------------------------------------------|----------------------------------------|-------------------------------------------|---------------------------|
| Enter quiz to                    | pic or paste content to genera               | te using Al                            |                                           | Al limit 3/10 per month ③ |
| Η Οδύσσει                        | α                                            |                                        |                                           | Edit                      |
| Select upto 10<br>+ Κεντρικοί χα | subtopics<br>αρακτήρες + Ταξίδια του Οδυσσέα | α + Θεοί και θεές + Σημαντικά γεγονότα | + Διδάγματα της Οδύσσειας + Πολιτισμός τη | ης αρχαίας Ελλάδας        |
| Add a new s                      | ubtopic                                      |                                        |                                           | Add topic                 |
|                                  |                                              | Powered by <b>Q</b>                    | UIZIZZ 🔨                                  |                           |
| 4                                |                                              |                                        |                                           | •                         |

Πριν δημιουργηθεί το κουΐζ, η εφαρμογή μας ζητάει να επιλέξουμε κάποια από τα υποθέματα που εντόπισε ή ίδια, ενώ μας δίνει τη δυνατότητα να προσθέσουμε κάποιο δικό μας. Επιλέγουμε "Generate quiz".

## Επιλογή: Generate with AI (με προτροπή - Prompt)

| Search questions from Quizizz Library                                                                                                    |                                                                                                    | Image: Second second secon | +; AI ▼ 10 ♥ Edit 🗎                                                                                       |
|----------------------------------------------------------------------------------------------------|----------------------------------------------------------------------------------------------------|----------------------------------------------------------------------------------------------------|----------------------------------------------------------------------------------------------------|
| Η Οδύσσεια: Μάθε και Διασκέδασε                                                                                                    | Q Search questions                                                                                                    | Ποιο είναι το όνομα της γυναίκας του Οδυσσέα;                                                                                                    |                                                                                                    |
| 8 questions (8 points)                                                                                                    | + Add question                                                                                                    | Αnswer choices<br>× Αθηνά<br>× Δημητρία                                                                                                    | × Ευρυδίκη<br>✔ Πηνελόπη                                                                                  |
| Image: Second second second | +         AI ▼         Image: Object to the second second |                                                                                                    |                                                                                                    |
| Ποιος είναι ο κεντρικός χαρακτήρας της Οδύσσειας;<br>Answer choices<br>× Πάτροκλος<br>× Ερμής                                                                                                    | × Αχιλλέας<br>✓ Οδυσσέας                                                                                                    | Ι     ✓     6. Multiple Choice     30 seconds ▼     1 point     ▼                                                                                                    | ★ AI ▼     Ø     Ø     Z     Edit                                                                         |
|                                                                                                    |                                                                                                    | Answer choices                                                                                                    |                                                                                                    |
|                                                                                                    | +* Al → (0) ◎ // Edit (1)                                                                                                    | <ul> <li>Οι Σειρήνες είναι πλάσματα που ζουν σε βουνά και φτιάχνουν<br/>μουσική.</li> </ul>                                                                                                    | <ul> <li>Οι Σειρήνες είναι μυθικά πλάσματα που προσελκύουν ναυτικούς με<br/>τα τραγούδια τους.</li> </ul> |
| Ποιες είναι οι σημαντικές περιπέτειες του Οδυσσέα;<br>Answer choices                                                                                                    |                                                                                                    | <ul> <li>Οι Σειρήνες είναι θαλάσσια θηρία που επιτίθενται στους<br/>ναυτικούς.</li> </ul>                                                                                                    | <ul> <li>Οι Σειρήνες είναι θεότητες που προστατεύουν τους ναυτικούς από<br/>καταιγίδες.</li> </ul>        |
| × Οι περιπέτειες του Αχιλλέα                                                                                                    | <ul> <li>Οι σημαντικές περιπέτειες του Οδυσσέα περιλαμβάνουν τους</li> <li>Κύκλωπες, τους Λωτοφάγους, τη Σκύλλα και Χάρυβδη, τη μάγισσα</li> <li>Κίρκη και την κατάβαση στον Άδη.</li> </ul>                                                                                                    |                                                                                                    |                                                                                                    |
| × Η αναζήτηση του Ιάσονα                                                                                                    | × Οι περιπέτειες του Θησέα                                                                                                    | Image: Second second second              | <b>↓</b> AI <b>▼</b> () <b>◇</b> <i>ℓ</i> Edit <b>■</b>                                                   |
|                                                                                                    |                                                                                                    | Ποιο σημαντικό γεγονός συνέβη στην Ιθάκη;<br>Answer choices                                                                                                    |                                                                                                    |
| Image: Second second second | ◆* AI ▼         𝔅         𝔅         <                                                                                                    | × Η κατασκευή της Πυραμίδας του Χέοπα.                                                                                                    | × Η ίδρυση της Ρώμης.                                                                                     |
| Ποιες θεές βοήθησαν τον Οδυσσέα στην Οδύσσεια;<br>Answer choices                                                                                                    |                                                                                                    | × Η ανακάλυψη της φωτιάς.                                                                                                    | <ul> <li>Η επιστροφή του Οδυσσέα.</li> </ul>                                                              |
| 🗸 Αθηνά, Ήρα                                                                                                    | × Εστία                                                                                                    |                                                                                                    |                                                                                                    |
| × Αφροδίτη                                                                                                    | × Δημήτρα                                                                                                    | " ( 9. Multiple Chaice 20 coronde - 1 point -                                                                                                    |                                                                                                    |
|                                                                                                    |                                                                                                    | " v a. multiple choice So seconds v I point v                                                                                                    |                                                                                                    |
| Image: Image: | ↔ AI ▼         ∅         ⊘         ∅         ℤ         Edit         ∅                                                                                                    | Πώς κατάφερε ο Οδυσσέας να ξεφύγει από τον Κύκλωπα;<br>Answer choices                                                                                                    |                                                                                                    |
| Ποιος θεός ήταν αντίπαλος του Οδυσσέα;<br>Answer choices                                                                                                    |                                                                                                    | <ul> <li>Ο Οδυσσέας ζήτησε βοήθεια από τους θεούς.</li> <li>Ο Οδυσσέας ζήτησε βοήθεια από τους θεούς.</li> </ul>                                                                                                    | × Ο Οδυσσέας κρύφτηκε σε μια σπηλιά.                                                                      |
| × Ερμής                                                                                                    | <ul> <li>Ποσειδώνας</li> </ul>                                                                                                    | <ul> <li>Ο Οδυσσέας χρησιμοποίησε μαγικά φίλτρα.</li> </ul>                                                                                                    | <ul> <li>Ο Οδυσσεας είπε ότι το όνομά του είναι "Κανένας".</li> </ul>                                     |
| × Δίας                                                                                                    | × Άρης                                                                                                    | + Add question                                                                                                    | Add similar questions (AI)                                                                                |

Ανάλογα εργαζόμαστε αν δώσουμε κάποια διεύθυνση του διαδικτύου, το κείμενο της οποίας θα αποτελέσει αναφορά για

τις ερωτήσεις που θα δημιουργήσει η Τ.Ν.

ΠΟΛΥΖΩΗΣ ΜΠΑΜΠΟΥΡΑΣ -- 11° ΔΗΜΟΤΙΚΟ ΣΧΟΛΕΙΟ ΠΑΛΑΙΟΥ ΦΑΛΗΡΟΥ «ΕΛΕΝΗ ΓΛΥΚΑΤΖΗ ΑΡΒΕΛΕΡ»

## Επεξεργασία ερώτησης

Δεξιά κάθε ερώτησης υπάρχει το εικονίδιο του κάδου με το οποίο σβήνουμε την ερώτηση αλλά και το κουμπί "Edit". Πατώντας το θα εμφανιστεί παρακάτω καρτέλα για να κάνουμε τις διορθώσεις που θέλουμε.

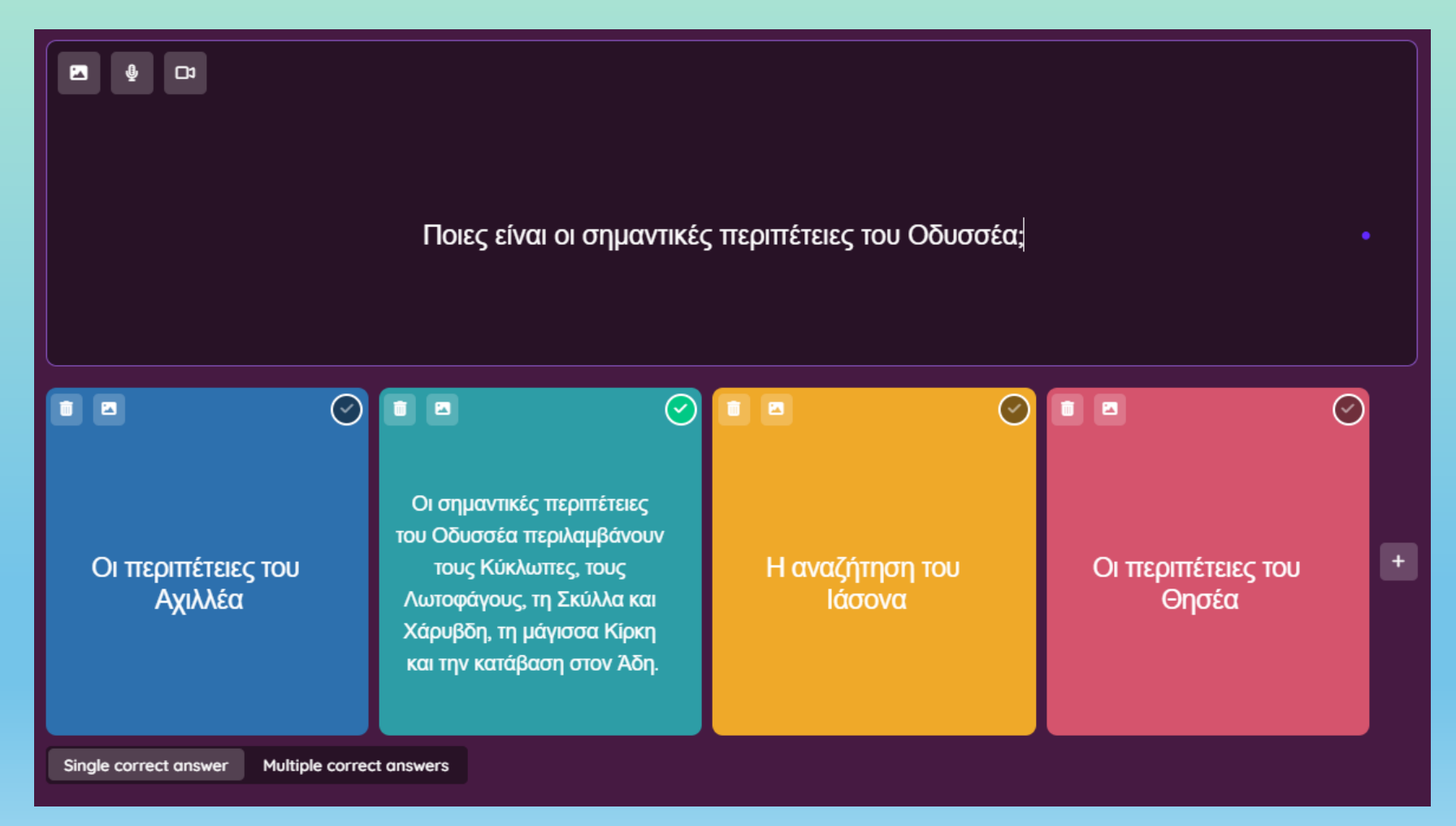

# Δημοσίευση του κουΐζ

Αφού τελειώσουμε με τις αλλαγές που θέλουμε να κάνουμε, πατάμε στο κουμπί "Publish" που βρίσκεται πάνω δεξιά στην οθόνη.

- Edit : Μπορούμε να μπούμε και να κάνουμε διορθώσεις.
- Save : Να το αποθηκεύσουμε.
- Share : Να το μοιραστούμε με τους μαθητές ή τους συναδέλφους μας.
- Worksheet : Να δημιουργηθεί Φύλλο Εργασίας.
- Και... πατώντας τις τρεις κάθετες τελείες να το εισάγουμε σε κάποιο ιστότοπο ή να κάνουμε αναφορά σχετικά με κάποιο πρόβλημα που υπάρχει με το περιεχόμενο της άσκησης.

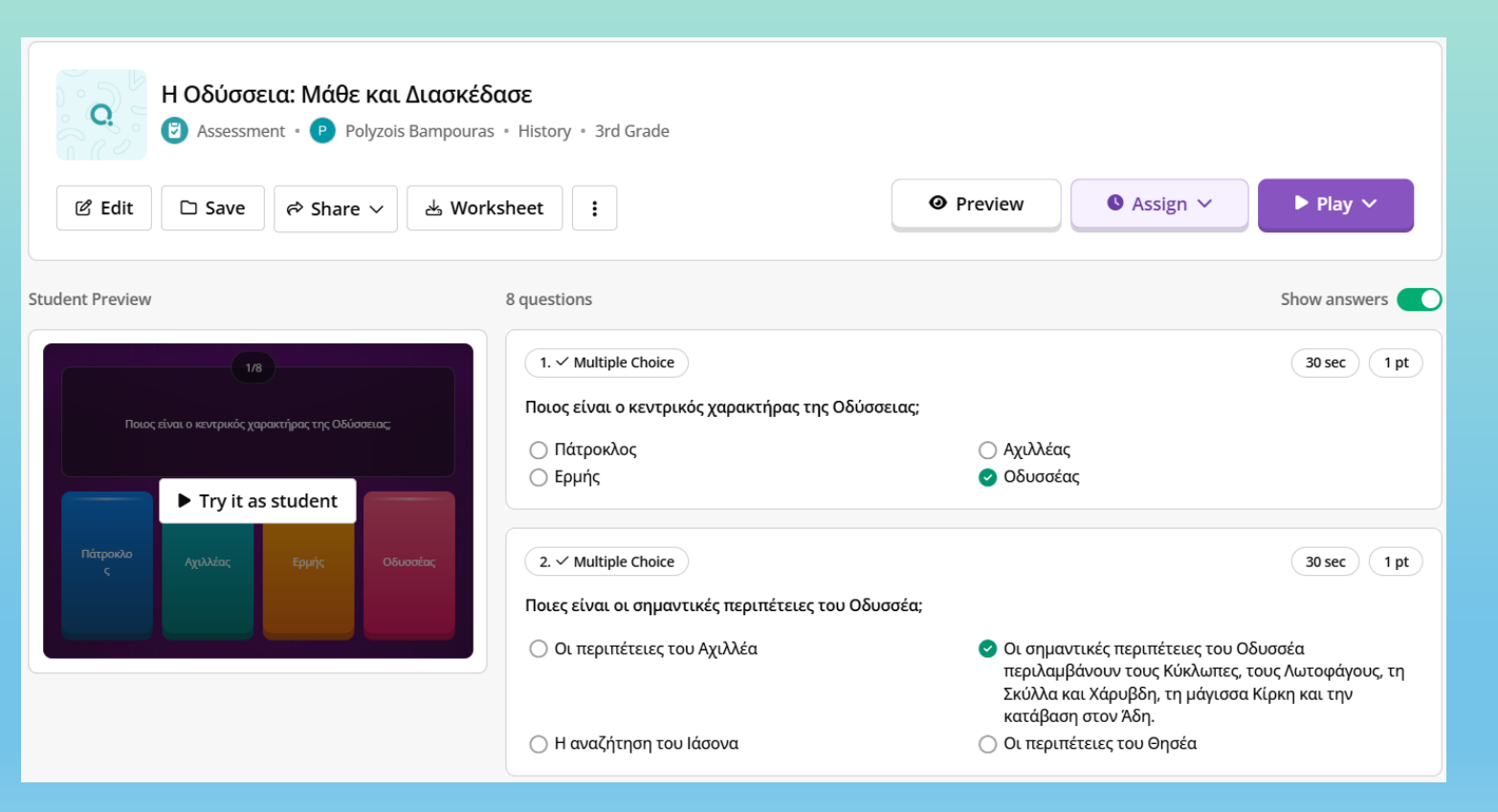

# Δημοσίευση του κουΐζ

- Πατώντας "Play" μπορούμε να προσδιορίσουμε τη μορφή που θα έχει η άσκηση :
- Αφού κάνουμε την επιλογή μορφής της άσκησης, μπορούμε να πατήσουμε "Start"
   και η άσκηση να γίνει διαθέσιμη στους
   μαθητές μας, οι οποίοι για να συνδεθούν
   μαζί της, θα πρέπει να έχουν σκανάρει τον
   QR Code ή να γράψουν τη διεύθυνση και
   τον κωδικό εισόδου, που θα τους έχουμε
   δώσει.

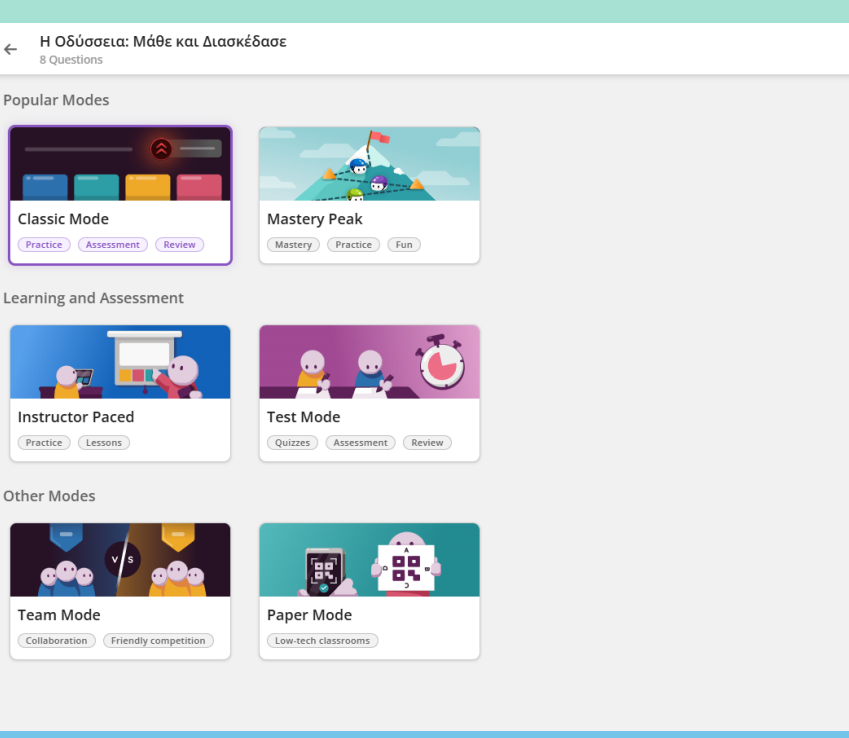

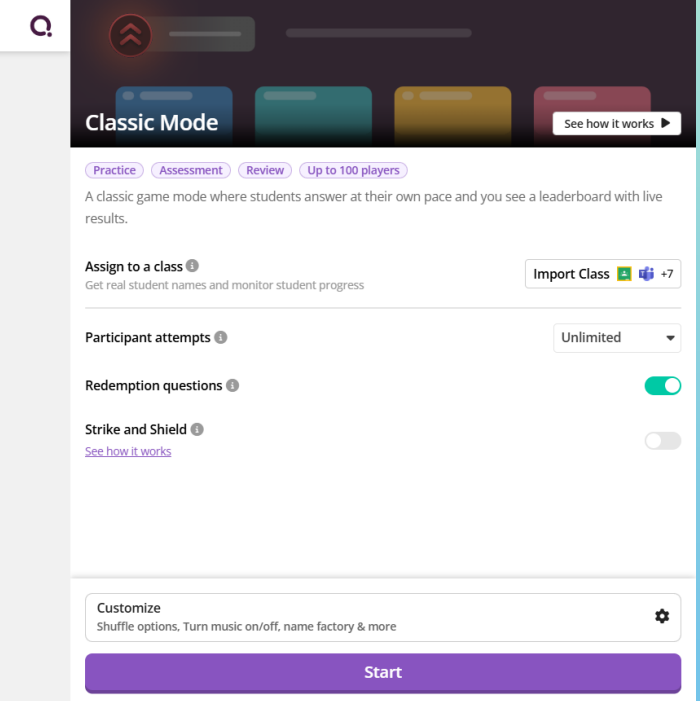

## Δημιουργία κουΐζ από την αρχή

Μετά την επιλογή "Create from scratch" δημιουργούμε ένα κουΐζ από το μηδέν, αξιοποιώντας τα εργαλεία και τα είδη των ερωτήσεων της εφαρμογής.

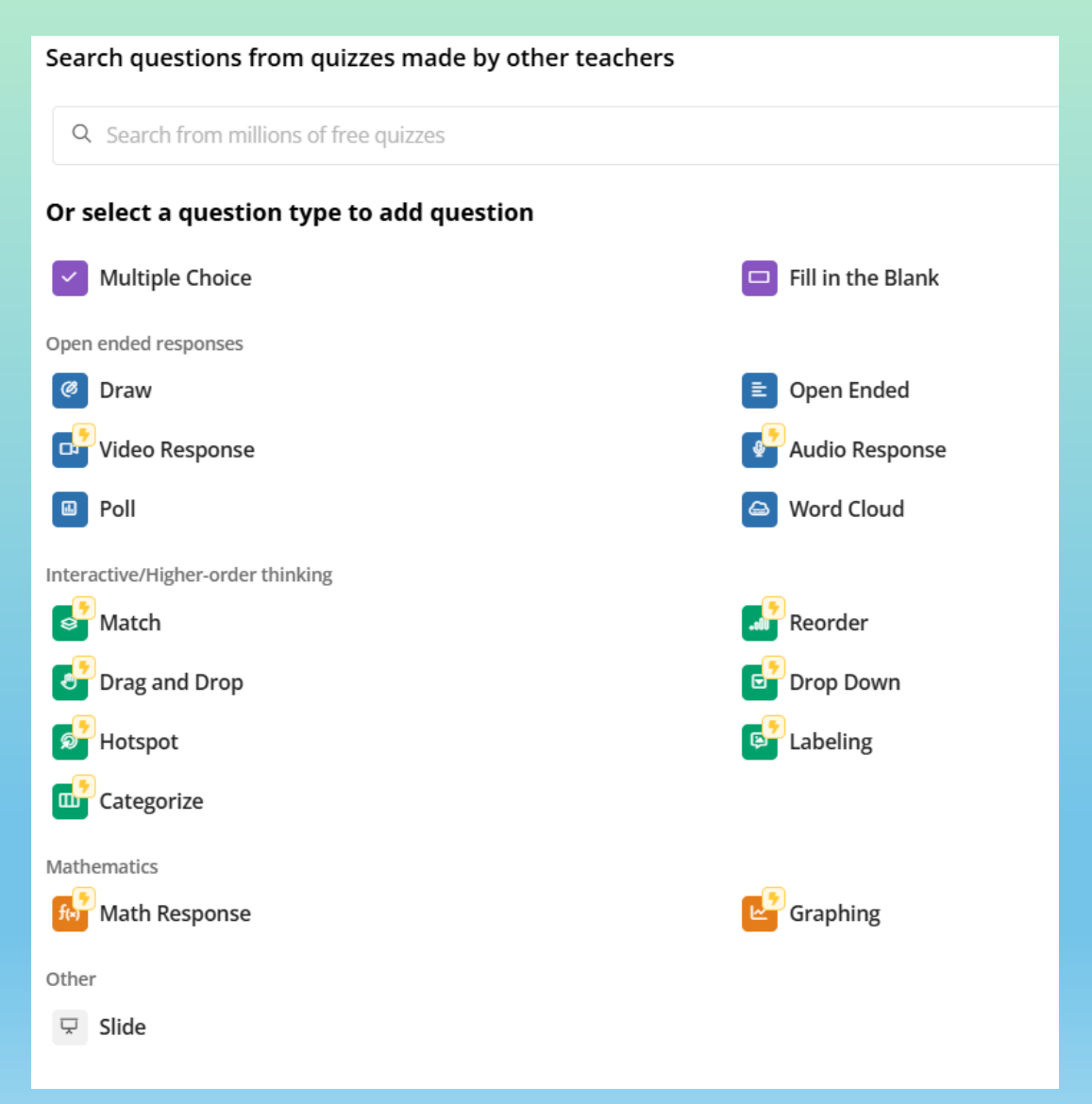

## Άλλες εφαρμογές δημιουργίας κουΐζ

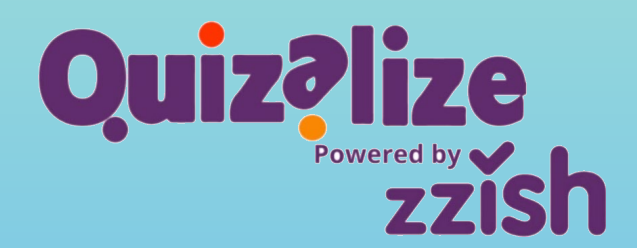

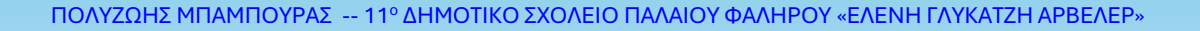

Quizlet